BY PROGRAMMED

Project <u>NextGen</u> Igniting change, uniting teams.

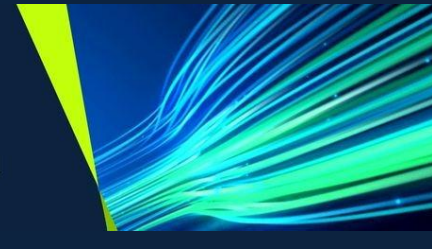

## Touchstone Mobile Application Asset Management

## **Role: All Roles**

TSMob-WI-0050-Asset Management

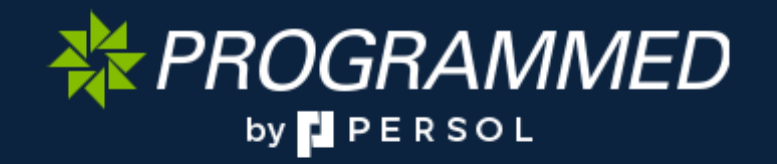

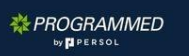

Igniting change, uniting teams.

#### **Purpose:**

This Work Instruction defines the steps for managing assets within the **Touchstone Mobile App**.

#### **Primary Use:**

This Work Instruction is used for the following scenarios:

- 1. Accessing Assets in a Work Order
- 2. Editing Asset Attributes
- 3. Adding Attachments to an Asset in a Work Order
- 4. View and Update Asset Meter Readings
- 5. Submit a Request for New Asset Creation

#### **Business Unit Application:**

This Work Instruction applies to Programmed Facilities Management.

#### Audience:

Supervisors and Technicians.

#### Before you start:

- 1. Ensure you have the latest version of Touchstone application.
- 2. WO must be in START status.
- 3. WO must be open and be of type Preventative Maintenance Work Order.

Igniting change, uniting teams.

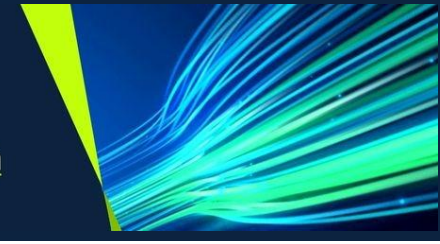

## Accessing Assets in a Work Order

| Explanation                                                                                                    | Screenshot                                                                                                    |
|----------------------------------------------------------------------------------------------------|----------------------------------------------------------------------------------------------------|
| <ol> <li>From within the work order,<br/>click on Assets.</li> </ol>                                                                                                    | <complex-block></complex-block>                                                                                                    |
| Note – If a Work Order has not<br>been started, the Assets will be<br>locked, and editable functions will<br>be greyed out. To unlock the<br>Assets, you must start the Work<br>Order. | Assets - WA10721862 XM Civil Inspection         Image: Search         Itter by         Incomplete or complete         LAM100012       - Carpark - Long Term SITE ID (1)         Image: Search         Image: Search |

₩ PROGRAMMED

#### Project <u>NextGen</u>

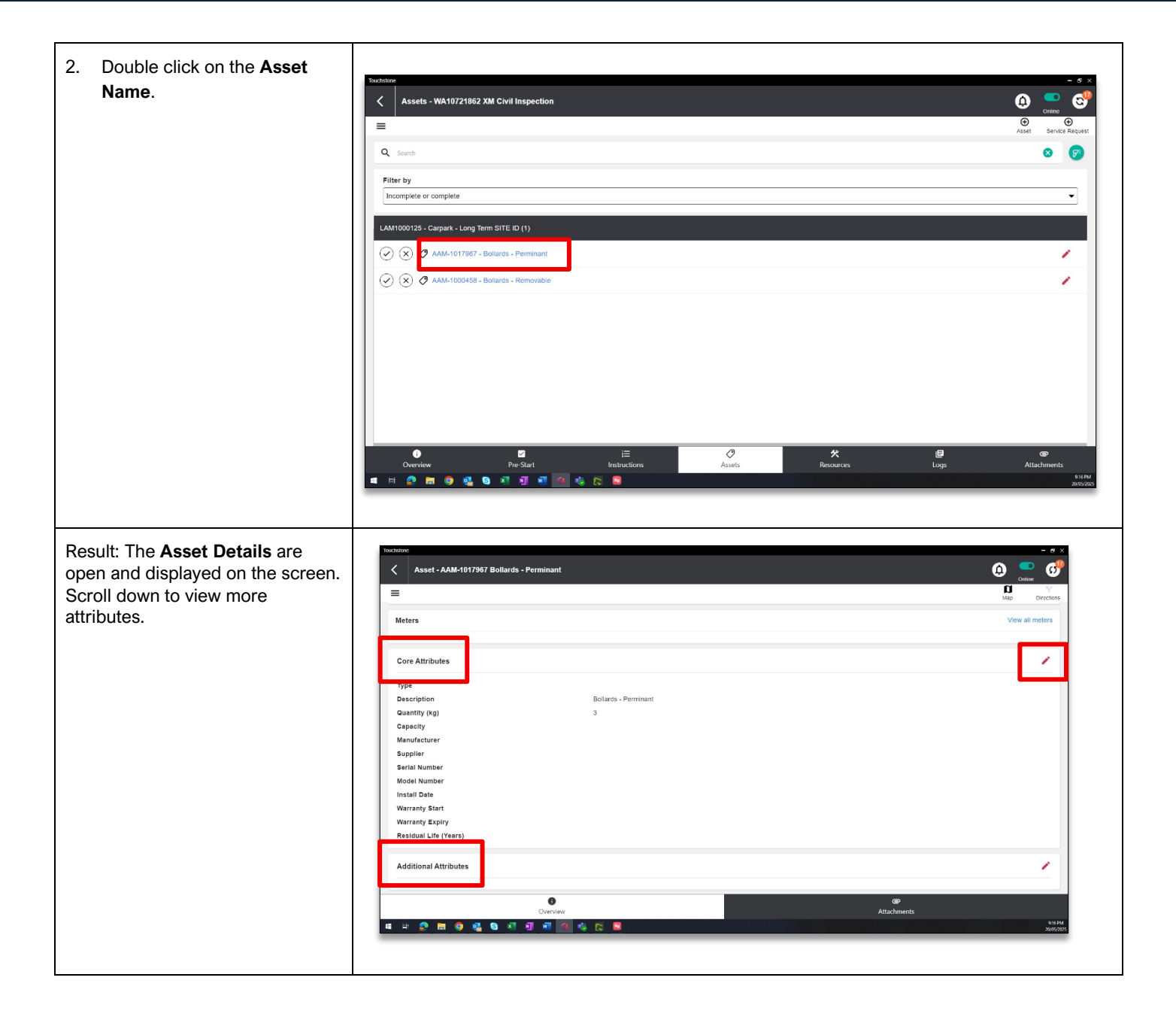

₩ PROGRAMMED

## Project <u>NextGen</u>

Igniting change, uniting teams.

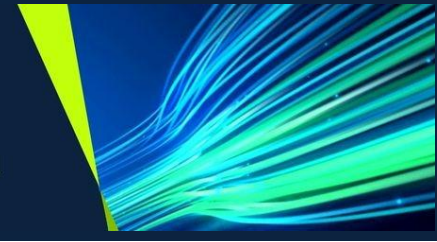

## **Editing Asset Attributes**

| 3. To edit the Asset Attributes,<br>click on the Pencil icon.                                                                                                    | Ast-AAA/197977 Bolards - Perminant     Core Attributes     Type   Occession   Dotards - Perminant   Quantity (pg)   3   Capacity   Manufacturer   Surphire   Saration   Saration   Manufacturer   Surphire   Saration   Manufacturer   Surphire   Saration   Manufacturer   Surphire   Saration   Material Data   Manufacturer   Surphire   Saration   Material Data   Material Data   Manufacturer   Saration   Manufacturer   Saration   Material Data   Manufacturer   Saration   Material Data   Manufacturer   Saration   Manufacturer   Saration   Manufacturer   Manufacturer < |
|----------------------------------------------------------------------------------------------------|----------------------------------------------------------------------------------------------------|
| 4. The <b>Asset Attributes</b> form is opened for editing. Click on the relevant attribute to make any changes or amendments.                                                                                                    | Vector     - Ø ×       Vpdate Asset Core Attributes     O O O O O O O O O O O O O O O O O O O                                                                                                    |
| Note – many attributes include<br>dropdown menus for selecting<br>from pre-populated options, such<br>as Supplier, Manufacturer,<br>Likelihood of Failure, and<br>Capacity.<br>Some fields, such as Serial<br>Number and Model Number are<br>free text fields. | QuantityCiter30110CaperityCiterAd number010Manufacturer011                                                                                                    |
| Other fields are date populated,<br>such as Install Date, Warranty<br>Start Date, and Expiry Date, and<br>require a selection from a<br>calendar function.                                                                                                    |                                                                                                    |

Igniting change, uniting teams.

# Adding Attachments to an Asset in a Work Order

| 5. | To add an attachment to an  | Touchstone                   |                              | - # ×                        |
|----|-----------------------------|------------------------------|------------------------------|------------------------------|
|    | Asset, click on Add         | Update Asset Core Attributes |                              |                              |
|    | Attachment.                 | ■<br>Warranty Start          |                              | Clear .                      |
|    |                             | 26 Jul 2025                  |                              |                              |
|    |                             | Warranty Expiry              |                              | Clear                        |
|    |                             | Select date                  |                              |                              |
|    |                             | Likelihood of Fallure        |                              | Clear                        |
|    |                             | 3 - Possible 10-50%          |                              |                              |
|    |                             | Consequence of Failure       |                              | Clear                        |
|    |                             | 2 - Minor                    |                              |                              |
|    |                             | Residual Life (Years)        |                              | Clear                        |
|    |                             | 2                            |                              | 1/15                         |
|    |                             |                              |                              |                              |
|    |                             | + Add Attachment             |                              |                              |
|    |                             |                              |                              |                              |
|    |                             |                              |                              | Cancel Save                  |
|    |                             |                              |                              | -                            |
|    |                             |                              | 3 8                          | 3065205                      |
|    |                             |                              |                              |                              |
| _  |                             |                              |                              |                              |
| 6. | Select the type of document | Touchstone                   |                              | - # ×                        |
|    | to be attached.             | Add Attachment               |                              |                              |
|    | Selections are:             | Description                  | Document Type                |                              |
|    |                             | Add a description            | ortoo Select a document type |                              |
|    |                             |                              |                              |                              |
|    | - Existing photo            |                              |                              |                              |
|    | - Capture new photo         |                              |                              |                              |
|    |                             |                              |                              |                              |
|    | - Flie.                     |                              |                              |                              |
|    |                             |                              |                              |                              |
|    |                             |                              |                              |                              |
|    |                             |                              |                              |                              |
|    |                             |                              |                              |                              |
|    |                             |                              |                              |                              |
|    |                             |                              | Choose Existing Photo        |                              |
|    |                             |                              | Capture Photo                |                              |
|    |                             |                              | Choose File                  |                              |
|    |                             | ID: 1747739819403-174773     | Cancel                       | Delete                       |
|    |                             | 4 H 🙍 H 🗿 🚮 🗐 🗐              | 🧧 🔹 🗧 🗧                      | <b>৫.</b> ৫৪.৮৬<br>১৯৩৪/০০০১ |
|    |                             |                              |                              |                              |
|    |                             |                              |                              |                              |

#### Project <u>NextGen</u>

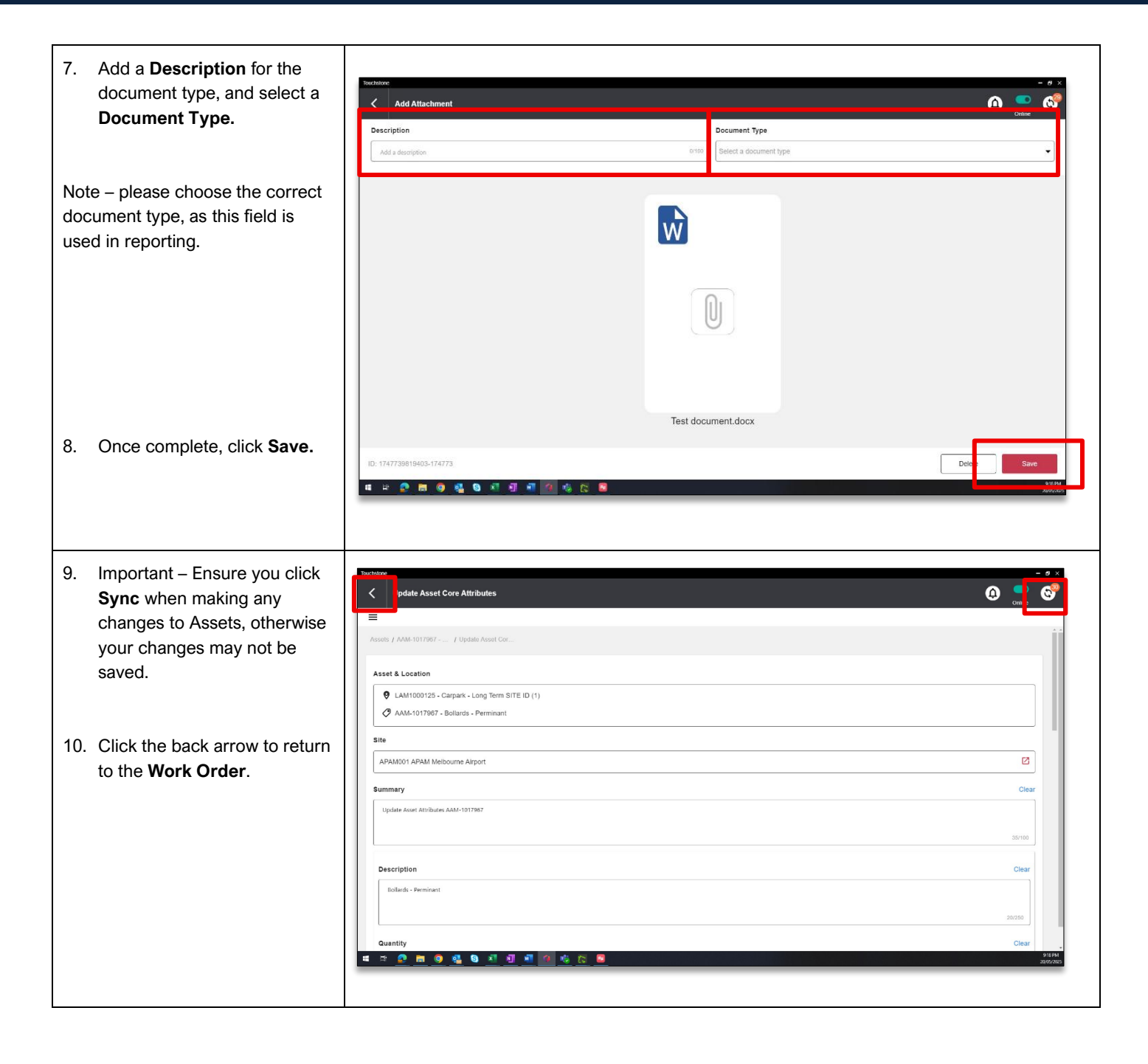

Igniting change, uniting teams.

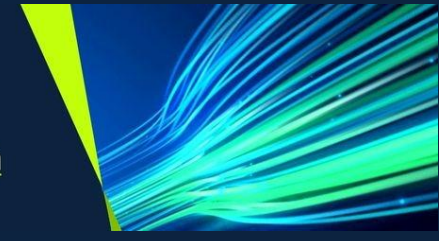

## **View and Update Asset Meter Readings**

| 11. To View and Update the<br>Asset Meter Reading, click on<br><b>Meters &gt; View All Meters.</b> | Interference     Interference           Interference                                                                                                    |
|----------------------------------------------------------------------------------------------------|----------------------------------------------------------------------------------------------------|
| 12. The Last Meter Reading will<br>be displayed, with an option<br>to update New Reading.          | Meters - AAM-1017307 - Bollards - Perminant     Image: Constraint - Constraint - Con |

W PROGRAMMED

### Project <u>NextGen</u>

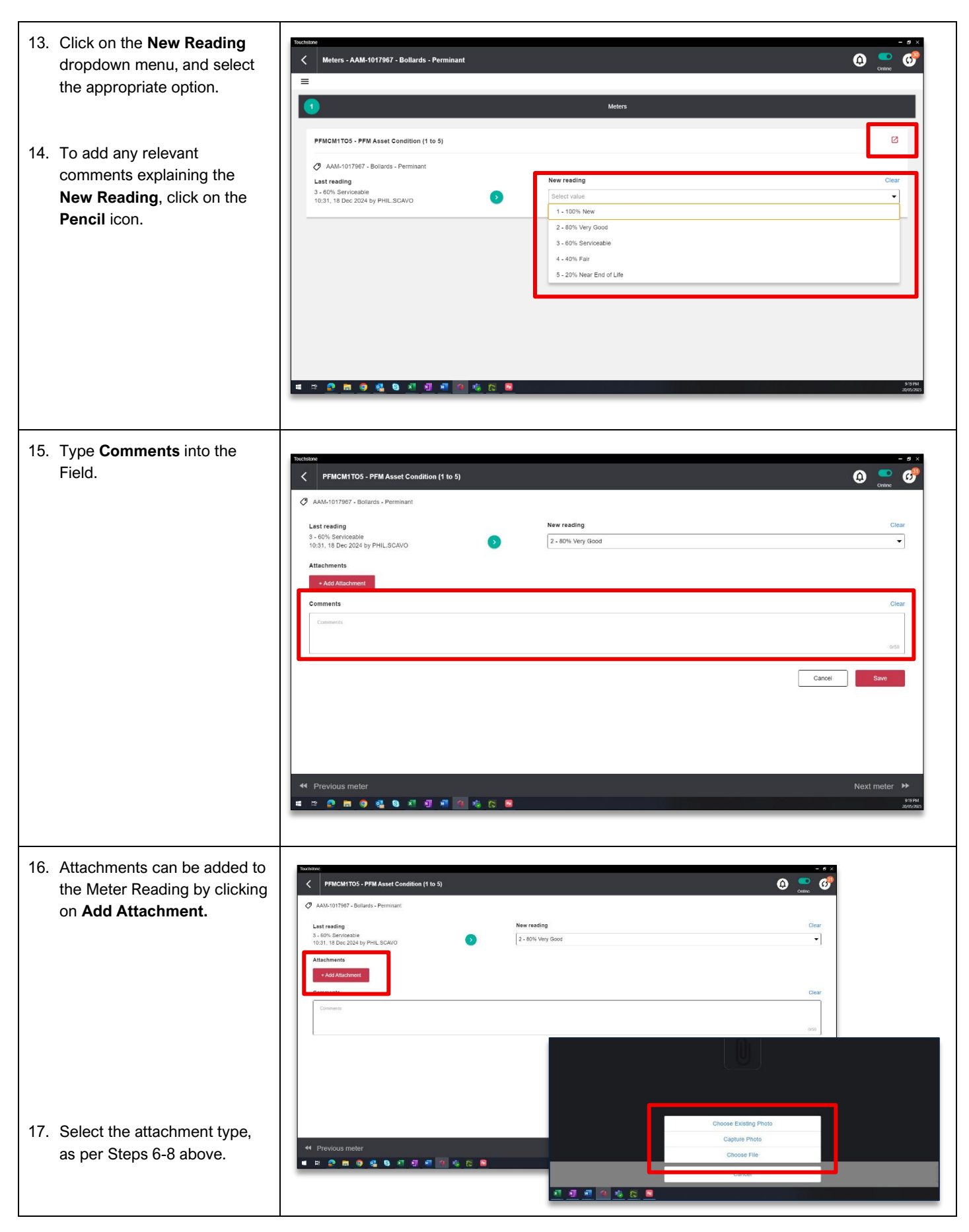

## Project <u>NextGen</u>

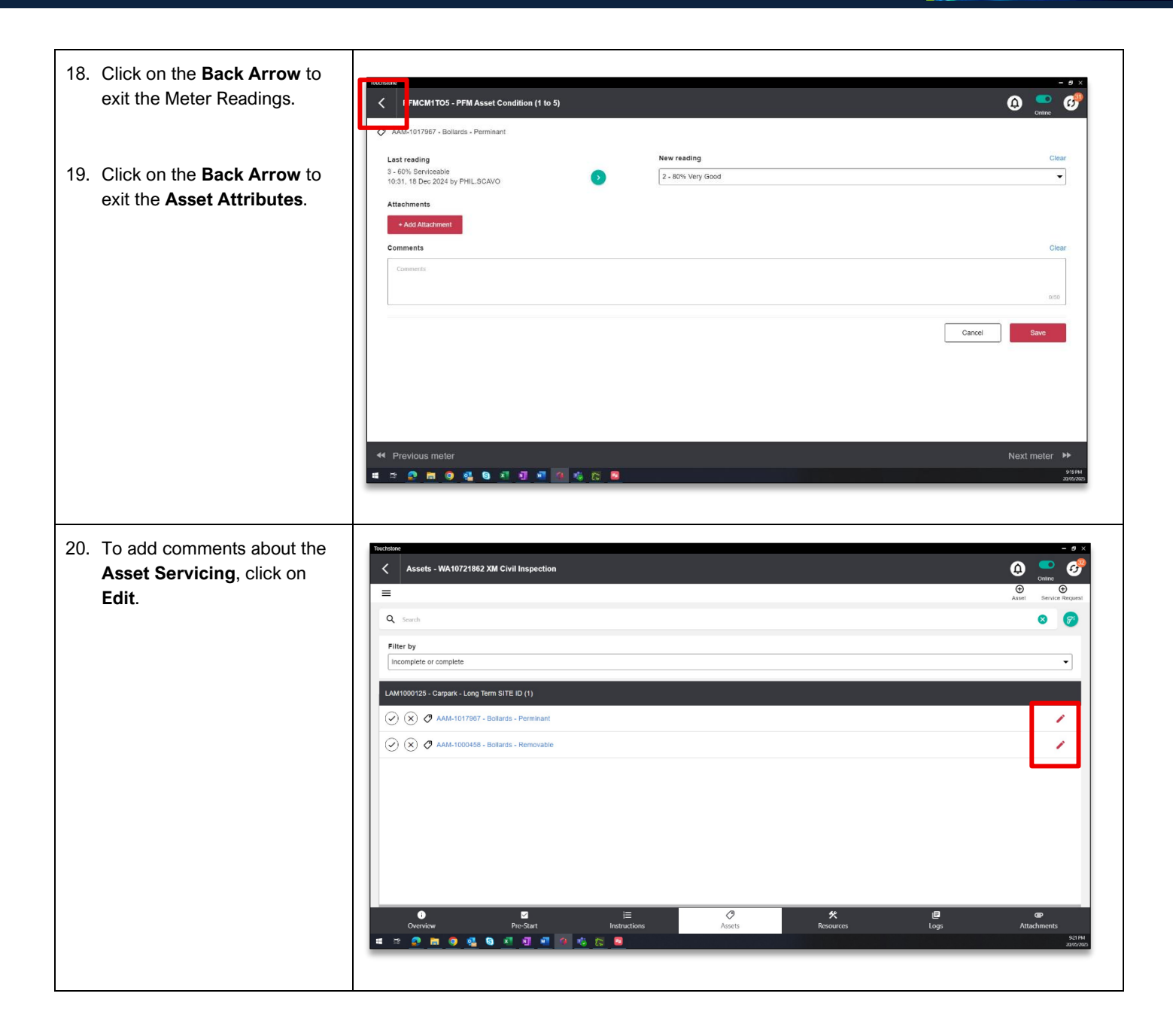

\*\* PROGRAMMED

## Project <u>NextGen</u>

| <ul> <li>21. Add any comments or descriptions.</li> <li>22. When complete, click Save.</li> </ul>               | Add-1017967 Bollards - Perminant  Add-1017967 Bollards - Perminant  Add-1017967 Bollards - Perminant  Material Location  Lational Location  Comment Summary  Comment Summary  Co                                                                                            |
|----------------------------------------------------------------------------------------------------|----------------------------------------------------------------------------------------------------|
| 23. To complete the <b>Service on</b><br><b>the Asset</b> , click the <b>Tick</b><br>checkbox.                  | Touchare<br>Assets - WA10721882 XM Civil Inspection<br>E<br>Asset - WA10721882 XM Civil Inspection<br>E<br>Asset - W |
| 24. The checkbox will turn green<br>when this box has been<br>checked, indicating <b>Service</b><br>completion. | Filter by       Incomplete or complete       LAM1000125 - Catpark - Long Tarm SITE ID (1)                                                                                                    |
|                                                                                                    | Image: Control of the standard standard stan                                                                                                    |

\* PROGRAMMED

## Project <u>NextGen</u>

| 25. To mark an Asset as invalid<br>or unserviceable, check the<br>Cross box.                                                                                       | Touchstone         Assets - WA10721862 XM Civil Inspection         Image: Complete of Complete         Incomplete or complete         LAM1000125 - Carpark - Long Term SITE ID (1)         Image: Complete or complete         LAM1000125 - Carpark - Long Term SITE ID (1)         Image: Complete or complete         LAM1000125 - Carpark - Long Term SITE ID (1)         Image: Complete or complete         LAM1000125 - Carpark - Long Term SITE ID (1)         Image: Complete or complete         Image: Complete or complete or complete         Image: Complete or complete or complete         Image: Comp                                                                                                    |
|----------------------------------------------------------------------------------------------------|----------------------------------------------------------------------------------------------------|
| 26. The system will ask for<br>validation of the <b>Asset</b> being<br>invalid or unserviceable. Click<br><b>OK</b> to <b>enter mandatory</b><br><b>comments</b> . | Image: Source of the source of the source                  |
| 27. Enter mandatory <b>Comments</b> and click <b>Save</b> .                                                                                                    | Toochstone     - Ø ×       <     AAM-1000458 Bollards - Removable       WA10721862 XM Civil Inspection                                                                                                    |
| <b>Results:</b> The Asset is updated.                                                                                                    | Asset & Location  Asset & Location  Cutored Surgery  Connect Surgery  Connect Surgery  Conn |

Igniting change, uniting teams.

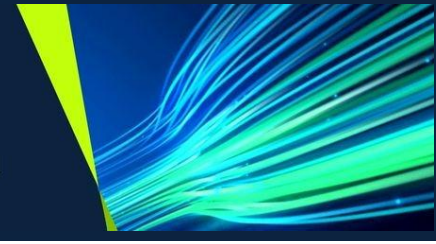

## Submit a Request for New Asset Creation

| If you locate a new asset, on the<br>work order, you can submit a<br>request for new asset creation via<br>touchstone on the Work Order<br>itself.<br>28. Click on <b>+Asset</b> . |                                                                                                    |
|----------------------------------------------------------------------------------------------------|----------------------------------------------------------------------------------------------------|
| 29. Enter a <b>Summary</b> including the background and the details of the <b>new asset</b> .                                                                                      | Tractatore     - 9 ×       Create Service Request     Image: Create Service Request       Image: Create Service Request     Image: Create Service Request       Image: Create Service Request     Image: Create Se |
| 30. Add the <b>Asset Classification</b> by clicking on the icon.                                                                                                    | Add a short description       Add a short description     000000000000000000000000000000000000                                                                                                    |

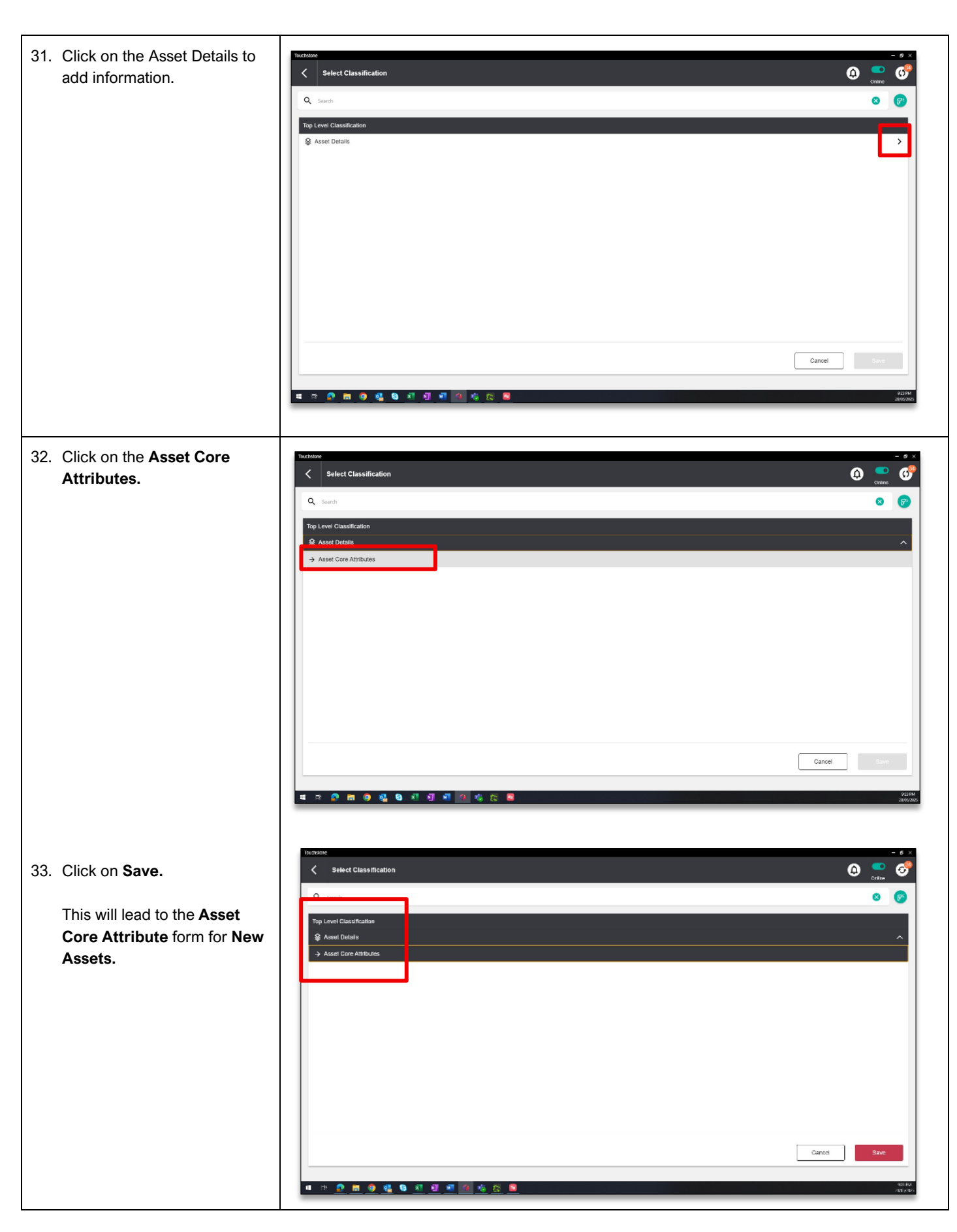

\*\* PROGRAMMED

## Project <u>NextGen</u>

| 34. | Enter details for the <b>New</b> | Touch | stone                  |             | - 6         | ×                     |
|-----|----------------------------------|-------|------------------------|-------------|-------------|-----------------------|
|     | Asset.                           | <     | Create Service Request |             | 🗘 🎴 🤆       | ۶                     |
|     |                                  |       | Fire Asset             |             |             | * *                   |
|     | Scroll down for further fields.  |       |                        |             | 10/32000    |                       |
|     | Add as many details as           |       | Asset Classification   |             |             |                       |
|     | possible.                        |       | Asset Core Attributes  |             |             |                       |
|     |                                  |       | Description            |             | Clear       |                       |
|     |                                  |       |                        |             | 0/250       |                       |
|     |                                  |       | Quantity               |             | Clear       |                       |
|     |                                  |       | Add number             |             | 0/15        |                       |
|     |                                  |       | Capacity               |             | Clear       |                       |
|     |                                  |       | Add number             |             | 0/15        |                       |
|     |                                  |       | Manufacturer           |             |             |                       |
|     |                                  |       | * 🖸 🖿 🛛 🍕 🕲 🗐 🗐        | 2 3 9 1 1   | 92<br>20/0  | 3 PM<br>5/2025        |
|     |                                  |       |                        |             |             |                       |
| 35. | Once all mandatory               | Тоџ   | chstone                |             | -           | 8 ×                   |
|     | information has been entered,    |       | Create Service Request |             | Q           | 89                    |
|     | click Save.                      |       | <b>_</b>               |             | 6/250       |                       |
|     |                                  |       | Install Date           |             | Clear       |                       |
|     |                                  |       | Warranty Start         |             | Clear       |                       |
|     |                                  |       | 20 May 2025            |             |             |                       |
|     |                                  |       | Varranty Expiry        |             | Clear       |                       |
|     |                                  |       | Likelihood of Failure  |             | Clear       |                       |
|     |                                  |       | 2 - Unlikely 1-10%     |             | •           |                       |
|     |                                  |       | Consequence of Failure |             | Clear       |                       |
|     |                                  |       | Residual Life (Years)  |             | Clear       |                       |
|     |                                  |       | li li                  |             | 1/10        |                       |
|     |                                  |       |                        |             |             |                       |
|     |                                  |       | R 😥 🖿 🥥 🔩 🛯 🗷 💵        | a a a a a a | Cancel Save | -<br>- PM<br>- 472025 |
|     |                                  |       |                        |             |             |                       |

#### Project <u>NextGen</u>

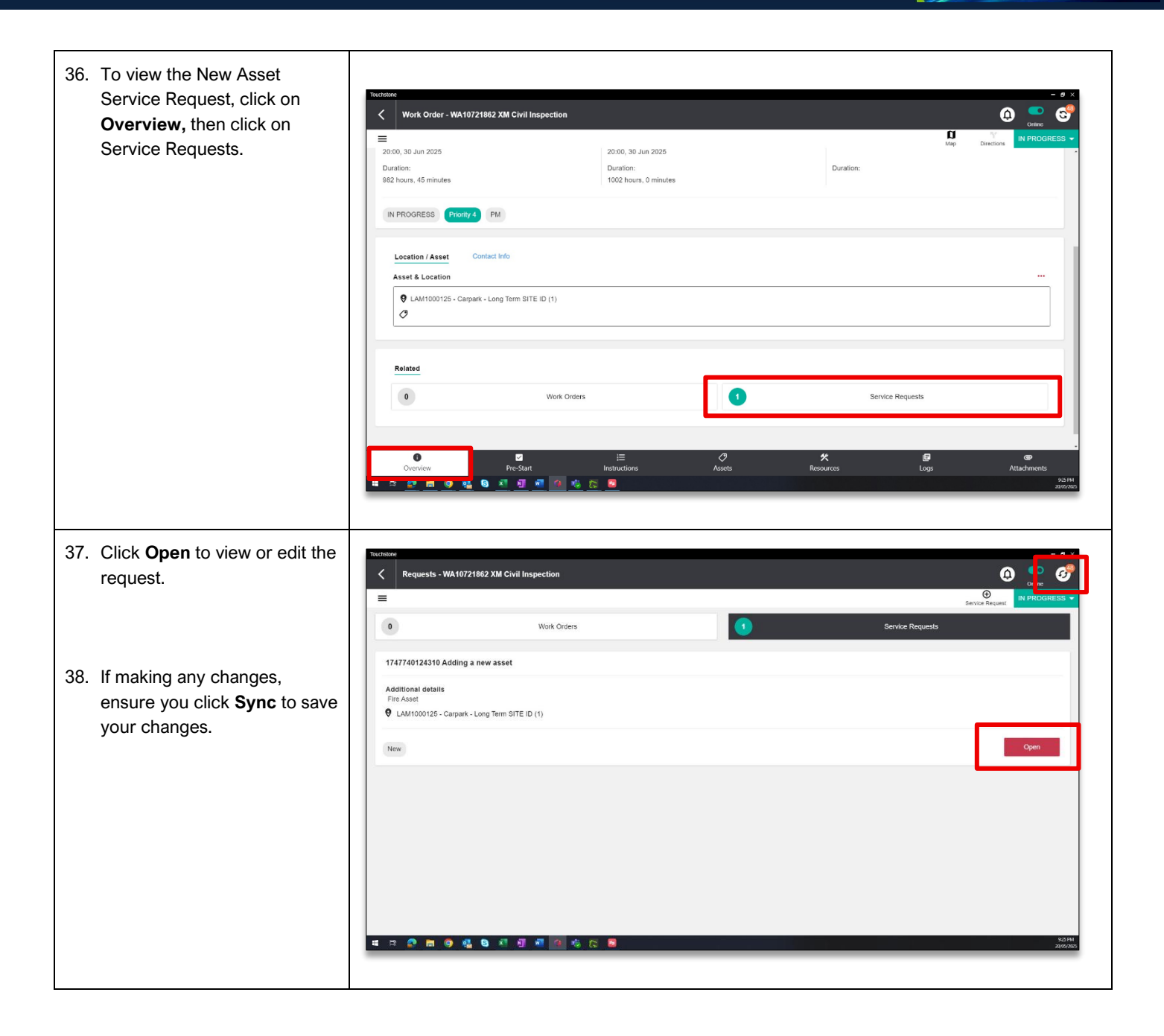

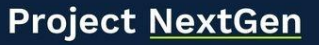

Igniting change, uniting teams.

#### Before you start:

- 4. Ensure you have the latest version of Touchstone application.
- 5. WO must be in START status.
- 6. WO must be open and of type Reactive Work Order.
- 7. Assets must have correctly aligned barcode numbers in MAS

#### Accessing Assets in a Work Order

| Explanation                                                                                                    | Screenshot                                                                                                    |
|----------------------------------------------------------------------------------------------------|----------------------------------------------------------------------------------------------------|
| <b>Note</b> – If your contract allocates,<br>asset in Reactive work order -<br>technician/supervisor can view the<br>asset in work order in "Overview"<br>tab and update the condition<br>meter reading | Open<br>Directions                                                                                                    |
| 39. Open the Work Order                                                                                                    | Planed finish<br>Thu, 22 May 2025<br>Duration<br>24 hours, 0 minutes<br>Directons<br>Directons<br>Directons<br>My Team<br>More                                                                                                    |
| 40. In <b>"Overview</b> " tab, under<br><b>"Asset &amp; Location</b> " the asset<br>which was attached on the<br>work order is available                                                                | Vork Order - WA 10722033 Test APAM - IA3     Contact Info     Contact Info |

#### Project <u>NextGen</u>

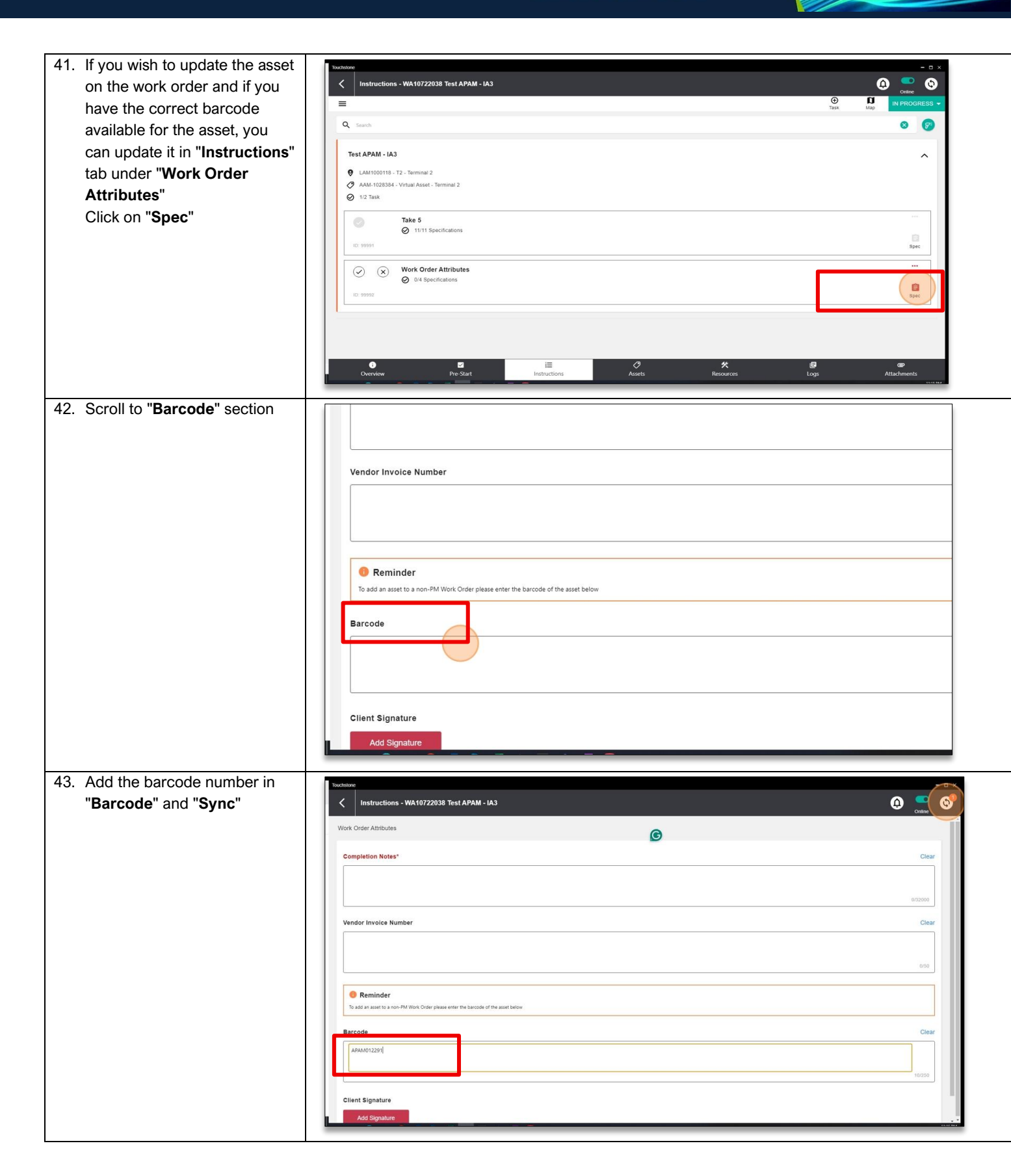

| 44. Click < back arrow            | Touchstone                                                                                                    |  |  |  |  |  |
|-----------------------------------|----------------------------------------------------------------------------------------------------|--|--|--|--|--|
|                                   | Work Order Attributes                                                                                                    |  |  |  |  |  |
|                                   | Completion Notes*                                                                                                    |  |  |  |  |  |
|                                   |                                                                                                    |  |  |  |  |  |
|                                   | Vendor Invoice Number                                                                                                    |  |  |  |  |  |
|                                   | Reminder                                                                                                    |  |  |  |  |  |
|                                   | To add an asset to a non-PM Work Order please enter the barcode of the asset below                                                                                                    |  |  |  |  |  |
| 45. Click " <b>Overview</b> " tab | Test APAM - IA3 <ul> <li>LAM1000455 - T2 - APN</li> <li>AAM-1013159 - Exit Light - APAM012291</li> <li>2/2 Task</li> </ul> <ul> <li>Take 5</li> <li>11/11 Specifications</li> </ul> <ul> <li>Instructions</li> </ul> <ul> <li>Yes</li> <li>Lake 5</li> <li>Yes</li> <li>Yes</li> <li>Lake 5</li> <li>Yes</li> <li>Yes</li> <li>Y</li></ul> |  |  |  |  |  |

#### Project <u>NextGen</u>

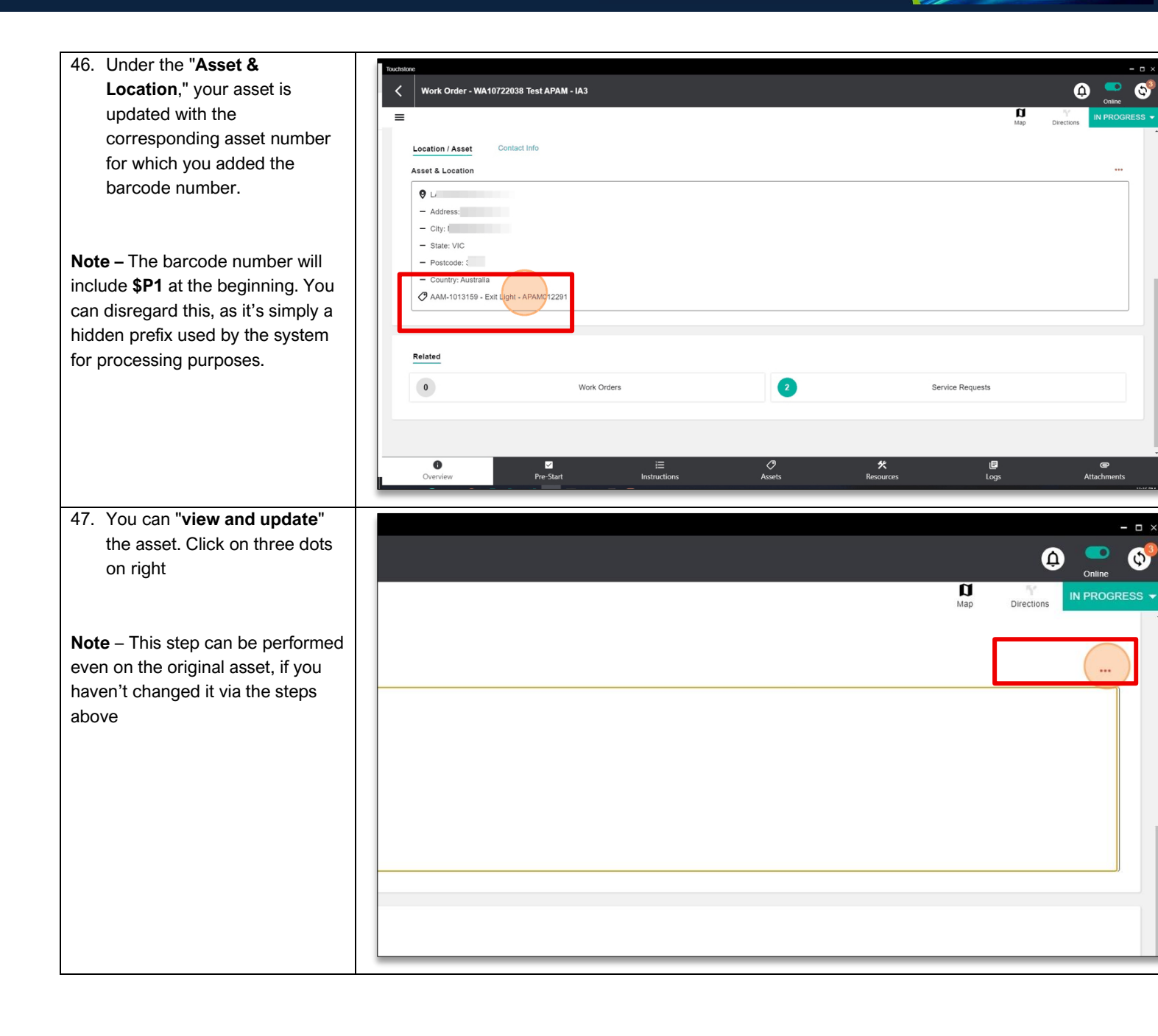

\* PROGRAMMED

## Project <u>NextGen</u>

| 48  | It will give you the below            |                 |                                             |                         |                   |                 |  |
|-----|---------------------------------------|-----------------|---------------------------------------------|-------------------------|-------------------|-----------------|--|
|     | options                               |                 |                                             |                         |                   |                 |  |
|     | options                               |                 |                                             |                         |                   |                 |  |
|     |                                       |                 |                                             |                         |                   |                 |  |
|     | "View Asset Details"                  |                 |                                             |                         |                   |                 |  |
|     | "View Meters"                         |                 |                                             |                         |                   |                 |  |
|     | "View History"                        |                 |                                             |                         |                   |                 |  |
|     | · · · · · · · · · · · · · · · · · · · |                 |                                             |                         |                   |                 |  |
|     |                                       | 01              | 12291                                       |                         |                   |                 |  |
|     |                                       |                 |                                             |                         |                   |                 |  |
|     |                                       |                 |                                             |                         |                   |                 |  |
|     |                                       |                 |                                             |                         |                   |                 |  |
|     |                                       |                 |                                             |                         |                   |                 |  |
|     |                                       |                 |                                             |                         | 0                 |                 |  |
|     |                                       |                 | Work Orders                                 |                         | Service Requests  |                 |  |
|     |                                       |                 |                                             | View Asset Details      |                   |                 |  |
|     |                                       |                 |                                             | View Meters             |                   |                 |  |
|     |                                       |                 |                                             | View History            |                   |                 |  |
|     |                                       |                 | 2 1=                                        |                         |                   | 3               |  |
|     |                                       | e-1             | Start Instruction                           | Cancel                  | A Esources Log    | gs Attac        |  |
|     |                                       |                 |                                             |                         |                   |                 |  |
| 49  | Click "View Asset Details" it         |                 |                                             |                         |                   |                 |  |
|     | takes you to asset details with       |                 | Δsset - ΔΔΜ-1013159 Exit Light - ΔΡΔΜ012291 |                         |                   | Δ 🗢 🔗           |  |
|     | care attributes, if you want to       |                 |                                             |                         |                   | Online          |  |
|     | core attributes, if you want to       |                 | =                                           |                         |                   | Map Directions  |  |
|     | update the core attributes            |                 | AAM-1013159 - Exit Light - APAM012291       |                         |                   | OPERATING       |  |
|     | click on "red pencil" icon and        |                 | 0                                           |                         |                   |                 |  |
|     | follow steps 3-10                     |                 | ♥ LAM1000455 - 12 - APN                     |                         |                   |                 |  |
|     |                                       |                 | Exit Light 21:07, 26 Sep 2018               |                         |                   |                 |  |
|     |                                       |                 | Matara                                      |                         |                   | View all meters |  |
|     |                                       |                 | motora                                      |                         |                   |                 |  |
|     |                                       |                 | Core Attributes                             |                         |                   |                 |  |
|     |                                       |                 | core Attributes                             |                         |                   |                 |  |
|     |                                       |                 | Type<br>Description                         | Exit Light - APAM012291 |                   |                 |  |
|     |                                       |                 | Quantity (kg)                               | 1                       |                   |                 |  |
|     |                                       |                 | Capacity                                    |                         |                   |                 |  |
|     |                                       |                 | Supplier                                    |                         |                   |                 |  |
|     |                                       |                 | Serial Number                               | NOT SIGHTED             |                   |                 |  |
|     |                                       |                 | Install Date                                |                         |                   |                 |  |
|     |                                       |                 | Overview                                    |                         | CP<br>Attachments |                 |  |
|     |                                       |                 |                                             |                         |                   | 16-57.814       |  |
| 50. | To view/update the "Meter             |                 | Touchstone                                  |                         |                   | - • ×           |  |
|     | Reading" you can either click         |                 | Asset - AAM-1013159 Exit Light - APAM012291 |                         |                   | o 💭 🚱           |  |
|     | on "View all meter" on this           | 11              | =                                           |                         |                   | Map Directions  |  |
|     | page                                  |                 |                                             |                         |                   | 00001010        |  |
|     | 2~30                                  |                 | AAM-1013159 - Exit Light - APAM012291       |                         |                   | OPERATING       |  |
|     |                                       |                 | <b>Q</b> LAM1000455 - T2 - APN              |                         |                   |                 |  |
|     |                                       |                 | Evil Light 21.07 26 San 2019                |                         |                   |                 |  |
|     |                                       |                 | EXit Light 21.07, 20 Sep 2010               |                         |                   |                 |  |
|     |                                       |                 | Meters                                      |                         |                   | View all meters |  |
|     |                                       |                 |                                             |                         |                   |                 |  |
|     |                                       | Core Attributes |                                             |                         |                   |                 |  |
|     |                                       | Туре            |                                             |                         |                   |                 |  |
|     |                                       |                 | Description<br>Quantity (kg)                | Exit Light - APAM012291 |                   |                 |  |
|     |                                       |                 | Capacity                                    |                         |                   |                 |  |
|     |                                       |                 | Manufacturer<br>Supplier                    |                         |                   |                 |  |
|     |                                       |                 | Serial Number                               | NOT SIGHTED             |                   |                 |  |
|     |                                       |                 | Model Number<br>Install Date                | Not Sighted             |                   |                 |  |
|     |                                       |                 |                                             |                         | Attachments       |                 |  |
|     |                                       |                 | CVerview                                    |                         | Attachments       | 11.17.1.1       |  |

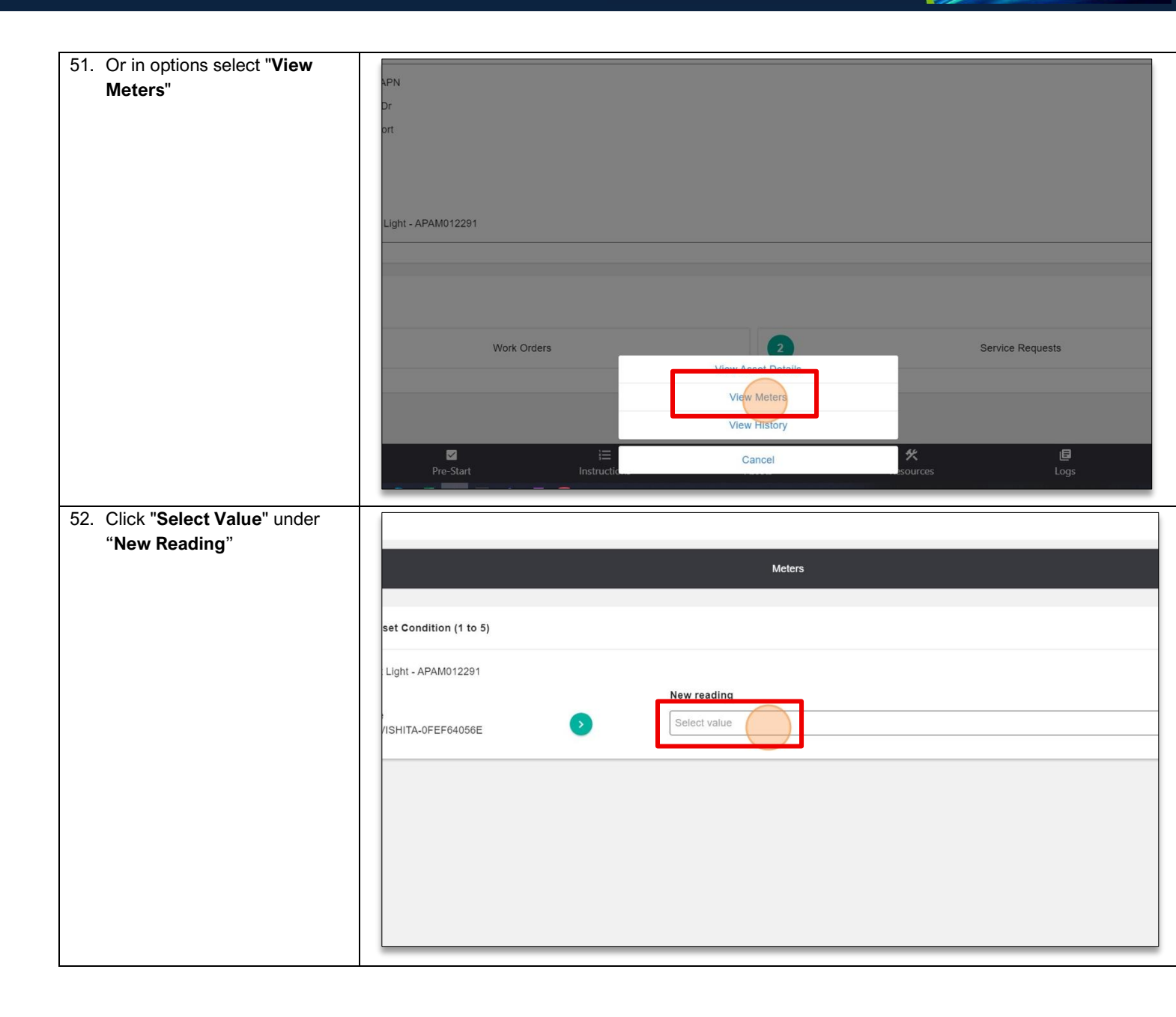

W PROGRAMMED

#### Project <u>NextGen</u>

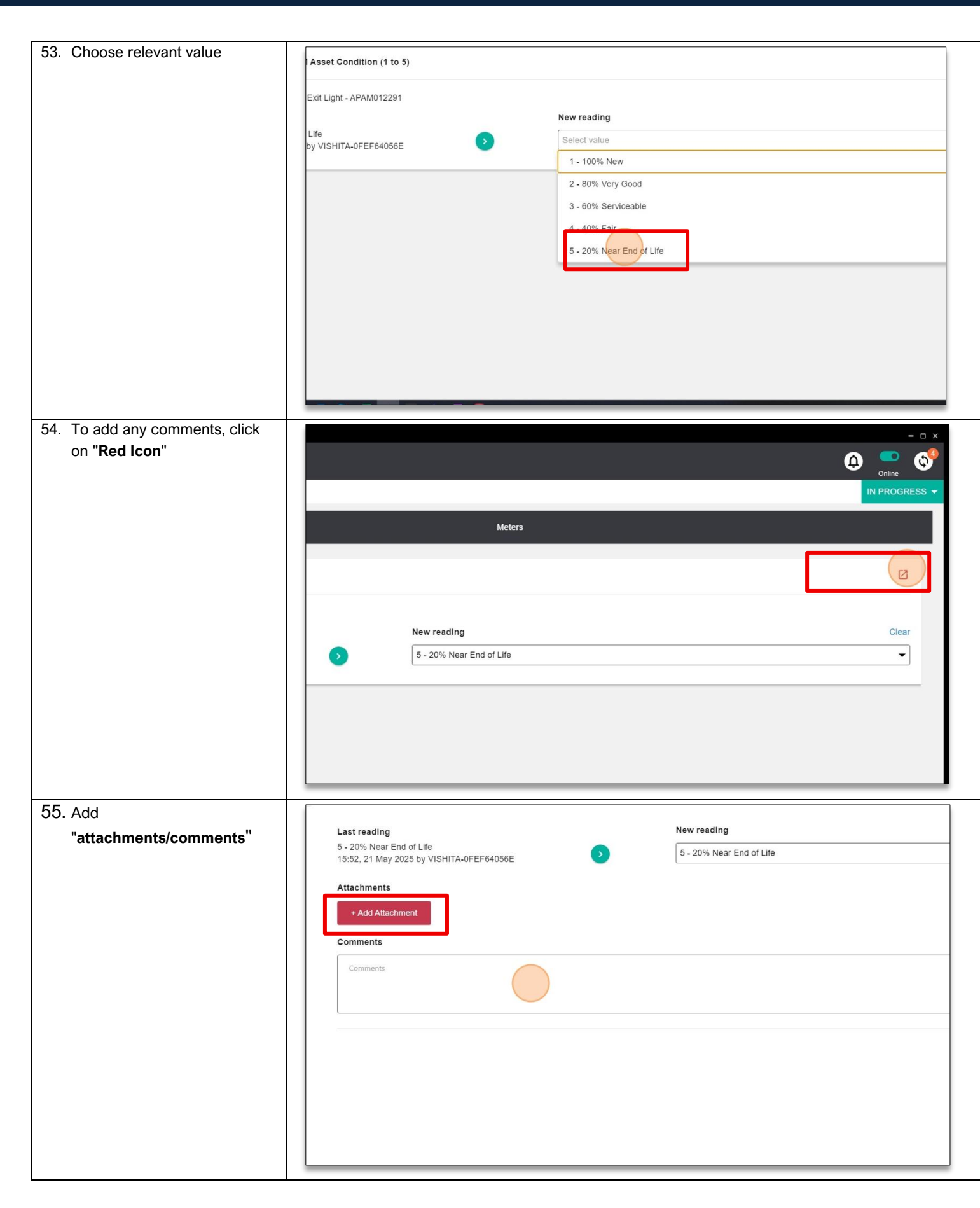

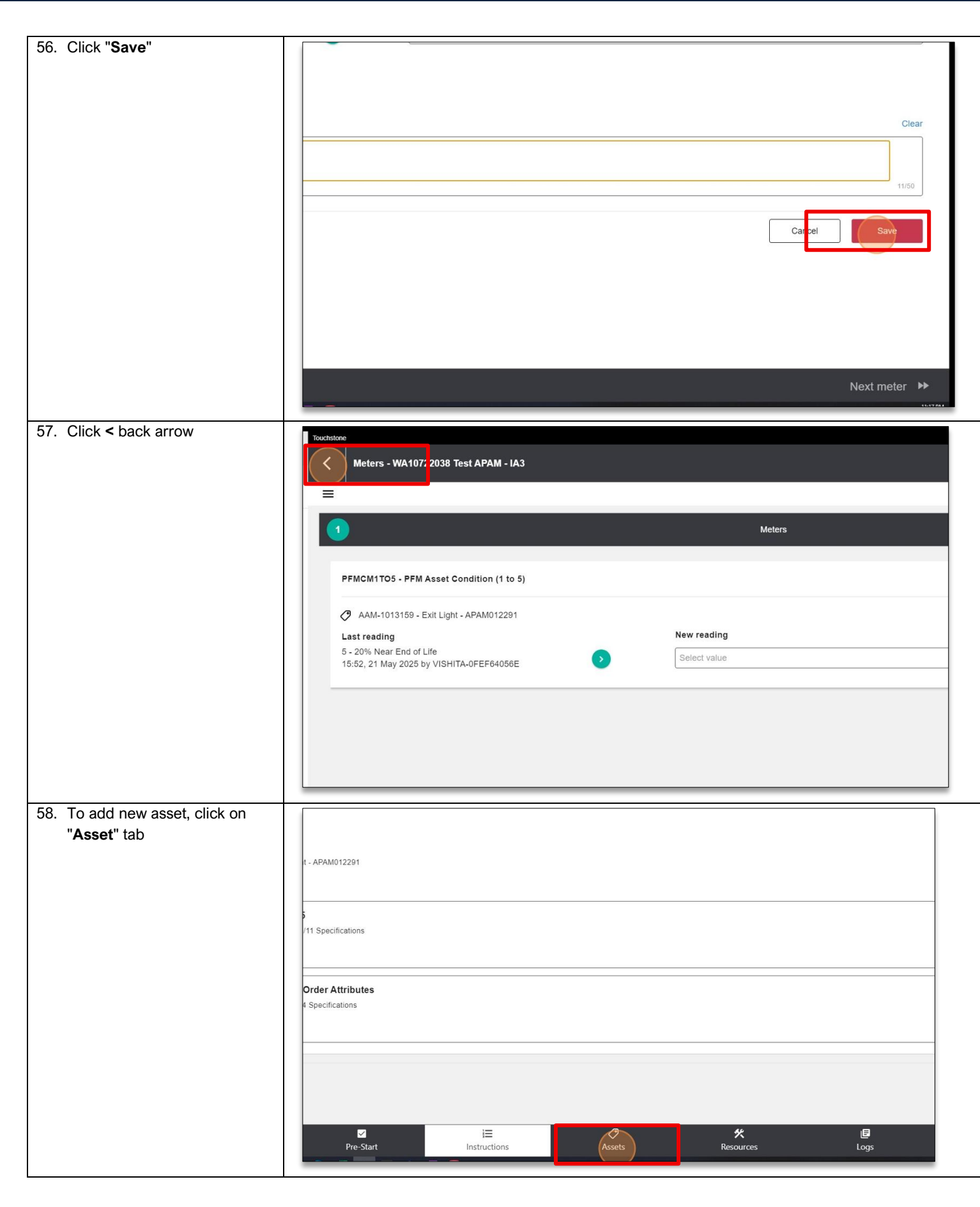

Igniting change, uniting teams.

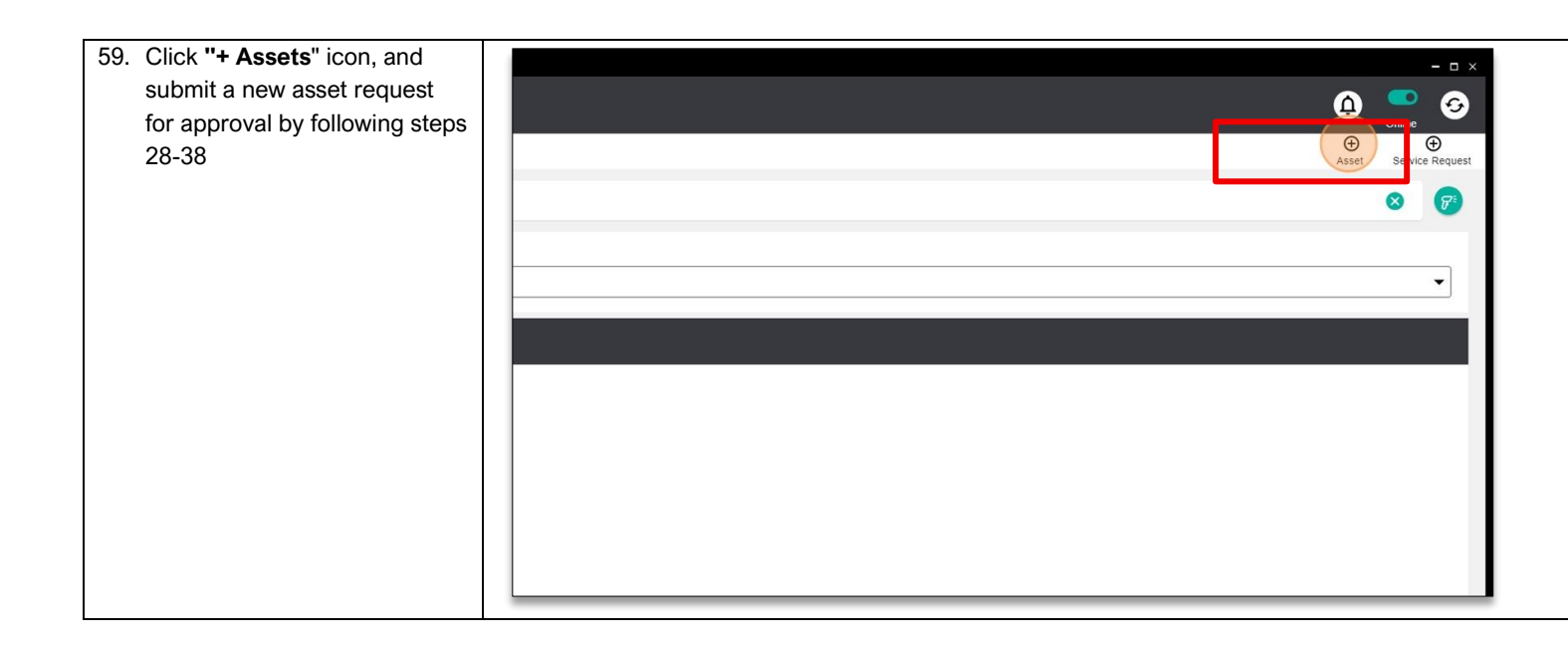

#### **Related Work Instructions or Process Maps:**

VUM-WI-0010-External User Management VUM-WI-0020-Activating & Downloading the Touchstone Mobile Application VUM-WI-0030-PFM User Management TSMob-WI-0010- Navigation & Overview TSMob-WI-0020- Work Order Management (Supervisors) TSMob-WI-0030-Work Orders (Technicians) TSMob-WI-0040-Create and Submit Claims

| History              |             |                           |                                |
|----------------------|-------------|---------------------------|--------------------------------|
| Description          | Reference # | Date                      | Authority / WI Owner           |
| New Work Instruction |             | 19 <sup>th</sup> May 2025 | Programmed Facility Management |
| Next Review Due      |             | Upon new release          |                                |